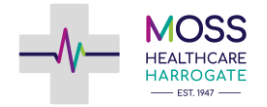

## Ordering Medication Online - SystmOnline

## Moss Healthcare Harrogate

| opointme               | ents                                                                                                    | Step 1. Click Me                                                                                                    | dication                                                                      |                                     |                                                                             |  |
|------------------------|----------------------------------------------------------------------------------------------------|----------------------------------------------------------------------------------------------------|-------------------------------------------------------------------------------|-------------------------------------|-----------------------------------------------------------------------------|--|
| edication              |                                                                                                    |                                                                                                    | 5                                                                             | ySL                                 |                                                                             |  |
| atient Re              | ecord                                                                                                    |                                                                                                    | Home Book Appo                                                                | pintment F                          | uture Appointments Questionnaires Help Logout                               |  |
| uestionn:              | aires                                                                                                    |                                                                                                    | Mrs. Jane Grumpy                                                              |                                     | Jennyfield Health Centre General: 01423524605                               |  |
| ine Account Management |                                                                                                    | Address: 28-30 Kings Road, Harrogate, North<br>Yorkshire, HG1 5.JP                                                                                                  |                                                                               | Harrogate, North Yorkshire, HG3 2XT |                                                                             |  |
| elp                    |                                                                                                    |                                                                                                    |                                                                               |                                     |                                                                             |  |
| gout                   |                                                                                                    |                                                                                                    | Home                                                                          |                                     | Sten 2 Click Medication again th                                            |  |
|                        |                                                                                                    |                                                                                                    | Appointments                                                                  |                                     |                                                                             |  |
|                        |                                                                                                    |                                                                                                    | Medication                                                                    |                                     | takes you to current repeats                                                |  |
|                        |                                                                                                    |                                                                                                    | Patient Record                                                                |                                     |                                                                             |  |
|                        |                                                                                                    |                                                                                                    | Questionnaires                                                                |                                     |                                                                             |  |
|                        |                                                                                                    |                                                                                                    | Online Account Manageme                                                       | ent                                 |                                                                             |  |
|                        |                                                                                                    |                                                                                                    | Logout                                                                        |                                     |                                                                             |  |
| Reg                    | ular Medication                                                                                                |                                                                                                    |                                                                               |                                     |                                                                             |  |
|                        | Diclofenac 16mg/ml                                                                                             | Dr<br>Dr                                                                                                    | ug                                                                            |                                     |                                                                             |  |
|                        | 60 ml - apply 4 times/day<br>Last Issued: 12 Oct 2015<br>Cannot order medication u<br>Last requested 04 Feb 15 | ml - apply 4 times/day<br>t Issued: 12 Oct 2015<br>not order medication until 13 Jan 16<br>t requested 04 Feb 15, status Issued, with notes 'TEST ONLY FROM DENNIS' |                                                                               |                                     |                                                                             |  |
|                        | Ispaghula husk 3.5g<br>30 sachet - use as directe<br>Last Issued: 12 Sep 2016<br>Cannot order medication u     | effervescent granules sachets<br>d<br>until 03 Oct 16                                                                                                    | gluten free sugar free                                                        |                                     |                                                                             |  |
|                        | Omeprazole 20mg gastro-resistant capsules<br>28 capsule - take one daily<br>Last Issued: Never                 |                                                                                                    |                                                                               |                                     |                                                                             |  |
|                        | Paracetamol 500mg<br>200 tablet - take ONE or T<br>Last Issued: 01 Sep 2016,<br>Cannot order medication of     | <b>tablets</b><br>WO FOUR times/day<br>Reauthorised<br>until 19 Sep 16                                                                                              |                                                                               |                                     |                                                                             |  |
| Make d                 | custom request                                                                                                 | F                                                                                                    |                                                                               |                                     | _                                                                           |  |
| Med                    | lication request notes                                                                                         |                                                                                                    |                                                                               |                                     |                                                                             |  |
| You                    | can use this field to incl                                                                                     | ude notes with your request. If y<br>k with the practice regarding the                                                                                              | our quire a reply from the practice p<br>r policy in contacting online users) | blease include                      |                                                                             |  |
|                        |                                                                                                    |                                                                                                    |                                                                               |                                     |                                                                             |  |
| Note                   | es entered into this fie                                                                                       | ld may be visible to all staff at                                                                                                    | the practice                                                                  |                                     |                                                                             |  |
| Request Medication     |                                                                                                    |                                                                                                    |                                                                               | Step 3.                             | Step 3. Make the request by ticking what you need, any not appearing can be |  |
|                        |                                                                                                    |                                                                                                    |                                                                               | vou nee                             |                                                                             |  |
|                        |                                                                                                    |                                                                                                    |                                                                               | written                             | in the request note box                                                     |  |
|                        |                                                                                                    |                                                                                                    |                                                                               | Written                             |                                                                             |  |
| uest I                 | Medication                                                                                                    |                                                                                                    |                                                                               |                                     |                                                                             |  |
| lowing n<br>ess the 'l | medications are about t<br>'Request Medication' b                                                              | to be requested. You should ch<br>utton to complete the request.                                                                                                    | eck that these are correct, add no                                            | tes as required,                    |                                                                             |  |
| our requ               | uest has been submitte<br>eady for collection                                                                  | ed, a member of staff at the pra                                                                                                    | ctice will process your request and                                           | d issue the                         |                                                                             |  |

## Medication request notes

You can use this field to include notes with your request. If you require a reply from the practice please include contact details (please check with the practice regarding their policy on contacting online users).

Notes entered into this field may be visible to all staff at the practice

Request Medication

Step 4. Confirm the request

Please note: You must ensure that you confirm the request for the medication on the second page. This ensures that the request is sent through to the surgery. Failing to do this will result in the medication not being processed.